# 配置UCCE 12.0(X)本地授权

### 目录

<u>简介</u> <u>先决条件</u> <u>要求</u> <u>使用的组件</u> <u>背景信息</u> 配置 步骤1.配置注册表权限 步骤2.配置文件夹权限 <u>验证</u> 故障排除

# 简介

本文档介绍在Unified Contact Center Enterprise(CCE)组件中删除管理授权的microsoft active directory(AD)依赖项所需的步骤。

作者:Anuj Bhatia,思科TAC工程师。

# 先决条件

### 要求

Cisco 建议您了解以下主题:

- Cisco Unified Contact Center Enterprise
- Microsoft Active Directory

### 使用的组件

本文档中使用的信息基于UCCE解决方案12.0(1)版本。

本文档中的信息都是基于特定实验室环境中的设备编写的。本文档中使用的所有设备最初均采用原 始(默认)配置。如果您的网络处于活动状态,请确保您了解任何步骤的潜在影响。

# 背景信息

UCCE 12.X版本为本地管理服务器(AW)上的本地用户组提供用户成员权限,允许用户将授权移出 Active Directory(AD)。 这由注册表**ADSecurityGroupUpdate**控制,该注册表默认启用并避免使用 Microsoft AD安全组来控制用户访问权限以执行设置和配置任务。

| ew Favorites Help   |   |                                   |           |                 |
|---------------------|---|-----------------------------------|-----------|-----------------|
|                     | ^ | Name                              | Туре      | Data            |
| 4 🏭 AW              |   | ab (Default)                      | REG_SZ    | (value not set) |
| - 🎉 DCClient        |   | ADSecurityGroupUpdate             | REG_DWORD | 0x00000000 (0)  |
| þ-🌽 DMP             |   | AWConfiguration                   | REG_DWORD | 0x00000001 (1)  |
| þ - 🌽 EMS           |   | # AWType                          | REG_DWORD | 0x00000000 (0)  |
| þ- 🕌 EMT            |   | BlendedAgentSupport               | REG_DWORD | 0x00000000 (0)  |
| b ICM Configure     |   | ConfigOnlyAW                      | REG_DWORD | 0x00000000 (0)  |
| - ICM Monitor       |   | DeploymentSize                    | REG_DWORD | 0x00000000 (0)  |
| p - Keal limeClient |   | Drive                             | REG_SZ    | с               |
| p-j oposecc         |   | ICRRoot                           | REG_SZ    | C:\icm\rtpsl\aw |
| Currentversion      |   | # I imitUserAssociation8vInstance | REG DWORD | 0x00000000 (0)  |

**注意:**如果企业希望选择先前的行为,ADSecurityGroupUpdate标志可更改为1,允许更新到 Active Directory(AD)

要将授权移出AD,需要在每台AW服务器计算机上执行一次性任务来授予UcceConfig组所需的权限 ,本文档旨在展示配置这些权限所需的步骤以及如何将域用户映射为CCE配置和设置组的一部分的 示例。

### 配置

要在本地AW服务器中授予UcceConfig组权限,需执行两个步骤:首先,在注册表级别提供权限 ,然后,将权限传递到文件夹级别。

### 步骤1.配置注册表权限

- 1. 运行regedit.exe实用程序。
- 2. 选择HKEY\_LOCAL\_MACHINE\System\CurrentControlSet\Services\WinSock2。
- 3. 在"权限"(Permissions)选项卡下的"安全"(Security)**选项卡中**,选择"UcceConfig"(UcceConfig)组 ,然**后选中"允许完全控制"(Allow for the Full Control**)选项。

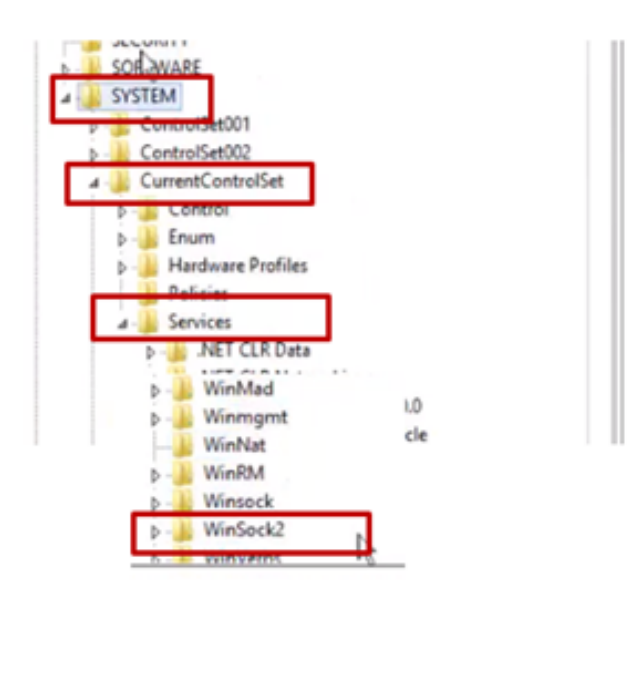

| <ul> <li>Winmgmt</li> <li>WinNat</li> <li>WinRM</li> <li>Winsock</li> </ul>                                                                     |                                                                                                  |               |
|----------------------------------------------------------------------------------------------------|--------------------------------------------------------------------------------------------------|---------------|
| AND SERVER                                                                                                    | Expand<br>New Find<br>Delete                                                                     | nvices\WinSoc |
| File and Stor<br>Services                                                                                                    | Rename<br>Export<br>Permissions                                                                  |               |
| Security<br>Group or user nam<br>Reflectorearray<br>Reflectorearray<br>Reflectorearray<br>Reflectorearray<br>Reflectorearray<br>Reflectorearray | es:<br>COLEXY ALCOROLOGIC Content<br>COLEXY ALCOROLOGIC Content<br>W/HDS-24-Users)<br>III<br>Add | Remove        |
| Permissions for Uc<br>Full Control<br>Read<br>Special permiss                                                                                   | coeConfig Allow                                                                                  | Deny          |
| For special permis<br>click: Advanced.                                                                                                    | sions or advanced settings.                                                                      | Advanced      |

1

4.重复上述步骤,为注册机构授予UcceConfig组完全控制权

- Computer\HKEY\_LOCAL\_MACHINE\SOFTWARE\Cisco Systems,公司\ICM
- Computer\HKEY\_LOCAL\_MACHINE\SOFTWARE\Wow6432Node\Cisco Systems,公司\ICM

### 步骤2.配置文件夹权限

1.在Windows资源管理器中,选择C:\icm and go to Properties。

2.在"安全"选项卡中,选**择UcceConfig**并选**中"允许完全控制"**选项。

| me                    | *                                                                             |   |     | L.                                            | icm Pr                 | operties       |            |
|-----------------------|-------------------------------------------------------------------------------|---|-----|-----------------------------------------------|------------------------|----------------|------------|
| CErts<br>Cisco<br>icm | :<br>Utils                                                                    |   | - 1 | General Shar<br>Object name:<br>Group or user | ing Security Pre       | vious Versions | Customize  |
| ir<br>N               | Open<br>Open in new window                                                    |   |     | SYSTEM                                        | OROWNER                |                |            |
| P<br>P<br>P<br>T      | Share with<br>Restore previous versions<br>Include in library<br>Pin to Start | • |     | C<br>To change pe                             | emissions, click Ed    | Allow          | Edt<br>Den |
|                       | Send to                                                                       |   |     | Full control                                  |                        | ~              |            |
| 1                     | Cut<br>Copy                                                                   |   |     | Read & exe<br>List folder of                  | cute                   | ***            |            |
|                       | Create shortcut                                                               |   |     | Wite                                          |                        | ž              |            |
|                       | Delete<br>Rename                                                              |   |     | For special pe<br>click Advance               | emissions or advanced. | ed settings.   | Advance    |
|                       |                                                                               |   |     |                                               |                        |                |            |

3.选择"确定"以保存更改。

4.重复上述步骤,为C:\Temp folder授予UcceConfig组完全控制权。

在完成第0天初步配置后,请查看有关如何将域用户提升为具有配置和设置权限的步骤。

#### 步骤3:域用户配置

1.在AD中创建域用户,因为本练习testconfig1用户已创建。

| <ul> <li>i syed</li> <li>i UCCE</li> <li>ForeignSecurityPrincipal:</li> <li>Managed Service Accour</li> <li>Users</li> </ul> | <ul> <li>FAC1HCSLoggerBLOGGER1B</li> <li>Pradeep</li> <li>serviceAccount</li> <li>sup-001</li> <li>sup002</li> <li>sup003</li> <li>TestConfig</li> <li>LestConfig</li> <li>UserUsit Group</li> <li>user001</li> </ul> | User<br>User<br>User<br>User<br>User<br>User<br>User<br>Security Group<br>User |   | - |
|----------------------------------------------------------------------------------------------------|----------------------------------------------------------------------------------------------------|--------------------------------------------------------------------------------|---|---|
|                                                                                                    | 🚨 user001                                                                                                    | User                                                                           |   |   |
|                                                                                                    | 🚨 user002                                                                                                    | User                                                                           |   | v |
| III >                                                                                                    | < C                                                                                                    | ш                                                                              | > | • |

2.使用域adim或本地管理员帐户登录AW服务器。

3.在配置管理器中,通过用户列表工具添加用户并检查配置选项。

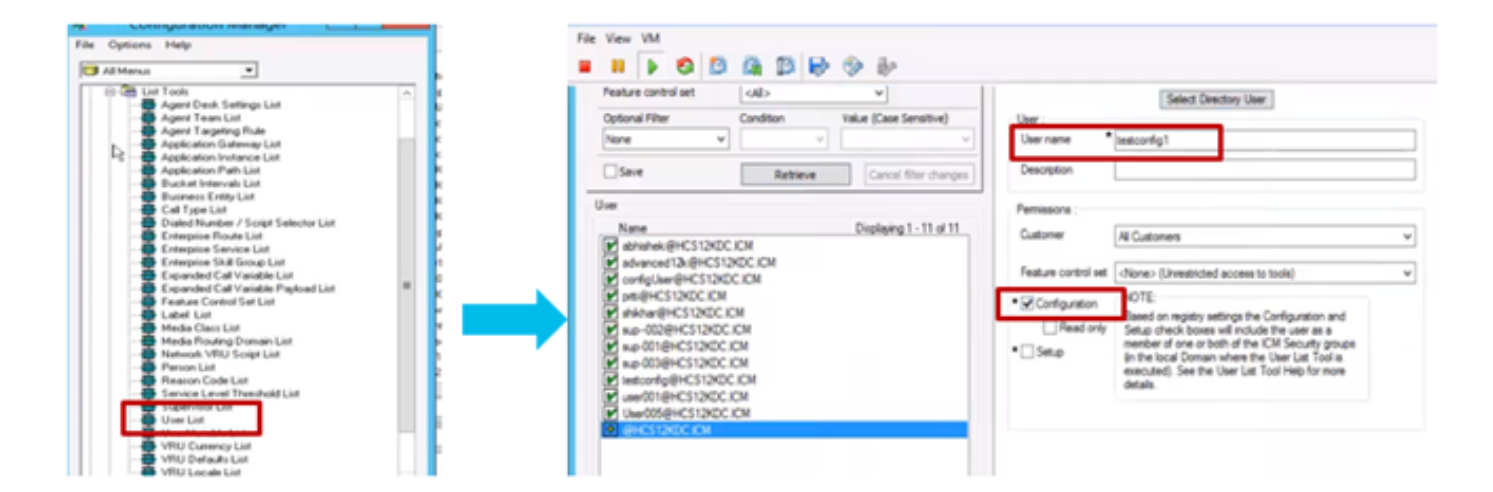

在12.0版本之前,此更改将更新域中实例组织单位(OU)下的配置安全组,但是,在12.0版本中,默 认行为是它不将该用户添加到AD组。如图所示,域ICM配置安全组中没有此用户的更新。

| SconfigUser        | General Members M | Member Of Managed By UNIX Attributes       |  |  |  |  |  |
|--------------------|-------------------|--------------------------------------------|--|--|--|--|--|
|                    | Members:          | Members:                                   |  |  |  |  |  |
| & fac1_hcs_Service | Name              | Active Directory Domain Services Folder    |  |  |  |  |  |
|                    | advanced12k       | HCS12KDC.ICM/Users                         |  |  |  |  |  |
|                    | ConfigUser        | HCS12KDC.ICM/Domain Controllers/Cisco_ICM/ |  |  |  |  |  |
|                    | Stac1_Config      | HCS12KDC.ICM/Domain Controllers/Cisco_ICM/ |  |  |  |  |  |
|                    | Stac1_hcs_Set     | HCS12KDC.ICM/Domain Controllers/Cisco_ICM/ |  |  |  |  |  |
|                    | ise12knew cc      | HCS12KDC.ICM/Users                         |  |  |  |  |  |
|                    | iseuser12k cc     | HCS12KDC.ICM/Users                         |  |  |  |  |  |
|                    | iseuseroce C      | HCS12KDC.ICM/Users                         |  |  |  |  |  |
|                    | 8 newuserise      | HCS12KDC.ICM/Users                         |  |  |  |  |  |
|                    | 2 shiller         | LICC10/DC ICM / Law                        |  |  |  |  |  |

4.在AW服务器的"计算机管理"**>"本地用户和组">"组"下,选择**UcceConfig并将testconfig1用户添加 到该服务器中。

| File Action View Help                                                                                                    | Computer Management                                                                                                    |
|----------------------------------------------------------------------------------------------------|----------------------------------------------------------------------------------------------------|
| Computer Management (Local<br>System Tools<br>Data Task Scheduler<br>Data Scheduler<br>Data Scheduler<br>Disk Management<br>Disk Management<br>Disk M | Description           op Users         Members in this group are grante           gement         Members of this group can acces           Supports file replication in a dom         Users are prevented from making           daters         Frame           SQLBro         Members of this group have acce           UserSN         Members in the group have the re           UserSN         Members in the group have the re           SQLBro         Members in the group have the re           UserSN         Members in the group have the re           QLServ         Members in the group have the re           QLUser         Members in the group have the re           AgentU         Members in the group have the re |
| C m y controlop                                                                                                    |                                                                                                    |

5.从计算机注销,并使用testconfig1用户的凭据登录。由于此用户具有配置权限,因此它将能够运行CCE配置工具,如Configuration Manager、脚本或Internet脚本编辑器。

6.但是,如果用户尝试执行任何需要设置权限的任务,将失败。

本示例展示testconfig1用户更改外围网关(pg)配置的情况,系统使用警告消息限制更改。

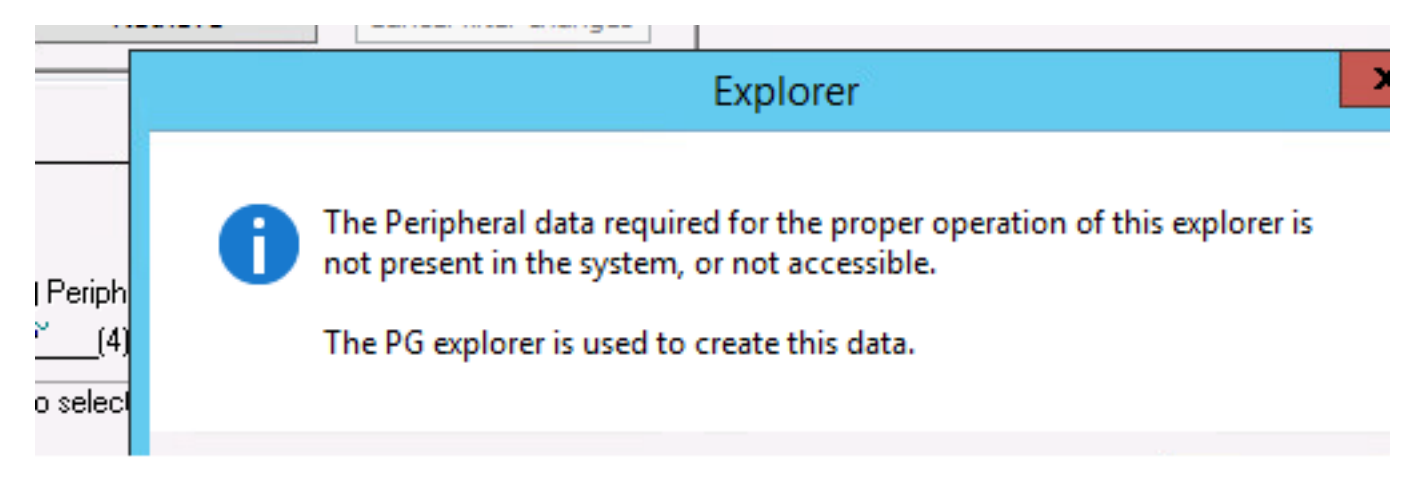

7.如果企业要求此用户具有设置权限和配置,则必须确保该用户已添加到AW服务器本地管理员组。

8.要实现此目的,请使用域或本地管理员权限帐户登录AW服务器,并通过计算机管理>**本地用户和** 组>组选择组,然后在管理员中将用户添加到用户。

| £                             |                          |             | omputer Management                          |                           | - 1           |   |
|-------------------------------|--------------------------|-------------|---------------------------------------------|---------------------------|---------------|---|
| File Action View Help         |                          |             |                                             |                           |               |   |
| ♦ ♦ 2 00 × 0 6 1              |                          |             |                                             |                           |               |   |
| E Computer Management (Local  | Name                     | Description |                                             |                           | Actions       |   |
| a 👔 System Tools              | Access Control Assist    | Members of  | his group can remot                         |                           | Geoupe        |   |
| Task Scheduler                | Administrators           | Administ    | A destate the Area Brance                   | 2 X                       | Groups        |   |
| Event Viewer                  | and eactop operators     | Backup C    | Administrators Proper                       | ties                      | More Actions  | • |
| Shared Folders                | E Certificate Service DC | Member      | Seneral                                     |                           | dministrators |   |
| a 🔊 Local Users and Groups    | Reptographic Operat      | Member      |                                             |                           | More Actions  |   |
| Users                         | Distributed COM Users    | Member      | Administrators                              |                           | more Actions  |   |
| Groups                        | 😹 Event Log Readers      | Member      |                                             |                           |               |   |
| di Desica Manapar             | Suests Guests            | Guests ha   |                                             |                           |               |   |
| 4 Ba Storage                  | Hyper-V Administrators   | Member      | Description: Administrators have complete a | nd unvestricted access    |               |   |
| h 44 Windows Server Backup    | 😹 IIS_IUSRS              | Built-in g  | to the computer/domain                      |                           |               |   |
| Ent Disk Management           | Network Configuratio     | Member      | Members:                                    |                           |               |   |
| b B Services and Applications | Performance Log Users    | Members     | Administrator                               |                           |               |   |
|                               | Performance Monitor      | Members     | R BORA Domain Admins                        |                           |               |   |
|                               | Power Users              | Power Us    | & BORAVFACILITYCSCO_CS48961                 |                           |               |   |
|                               | Print Operators          | Members     | d. BOBE and and and and                     |                           |               |   |
|                               | RDS Endpoint Servers     | Servers in  | SORA/seatconfig1                            |                           |               |   |
|                               | RDS Management Ser       | Servers in  |                                             |                           |               |   |
|                               | RDS Remote Access S      | Servers in  |                                             |                           |               |   |
|                               | Remote Desktop Users     | Members     |                                             |                           |               |   |
|                               | Remote Management        | Members     |                                             |                           |               |   |
|                               | Replicator               | Supports    | Changes to a u                              | ae's onus memberahis      |               |   |
|                               | Ser Users                | Users are   | Add Remove are not effective                | e until the next time the |               |   |
|                               | HelpLibraryUpdaters      |             | user logs on.                               |                           |               |   |
|                               | ICMDiagnosticFrame       | Members     | OK Carcal                                   | Analy Halo                | 1             |   |
|                               | SQLServer2005SQLBro      | Members     | Un Carte                                    | 1114                      |               |   |
|                               | Hoose and a              |             |                                             |                           |               |   |

9.在通过用户列表工具的配置管理器中,选择用户并检查设置选项。

| ÷                                                                            |                                                                                                    | User List                                                     |                                                                                                    | Ŀ      |
|------------------------------------------------------------------------------|----------------------------------------------------------------------------------------------------|---------------------------------------------------------------|----------------------------------------------------------------------------------------------------|--------|
| Select filter data Customer Feature control set Optional Filter None v Serve | CAll> CAll> Condition Value (Case Sensitive) Condition Value (Case Sensitive) Cancel filter changes | Athbutes<br>Domain name<br>User :<br>User name<br>Description | BORA.COM<br>Select Directory User                                                                                                    | ~      |
| User<br>Name<br>In anubhati2@bora.com<br>Itestcorfig1@BOHA.co                | Displaying 1 - 2 of 2                                                                               | Permissions :<br>Customer<br>Feature control set              | All Customers  (None> (Unrestricted access to tools) NOTE:                                                                                                    | ×<br>× |
|                                                                              |                                                                                                    | Configuration     Read only     Setup                         | Based on registry settings the Configuration and<br>Setup check boxes will include the user as a<br>member of one or both of the ICM Security groups<br>(in the local Domain where the User List Tool is<br>executed). See the User List Tool Help for more<br>details. |        |

10.用户现在可以访问该AW服务器中CCE应用的所有资源并进行所需的更改。

## 验证

验证过程实际上是配置过程的一部分。

# 故障排除

目前没有针对此配置的故障排除信息。